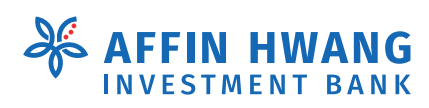

Out think. Out perform.

### **Introducing elnvest Go!**

A seamless, full-fledge Online Trading and CDS Account Opening with competitive brokerage fee.

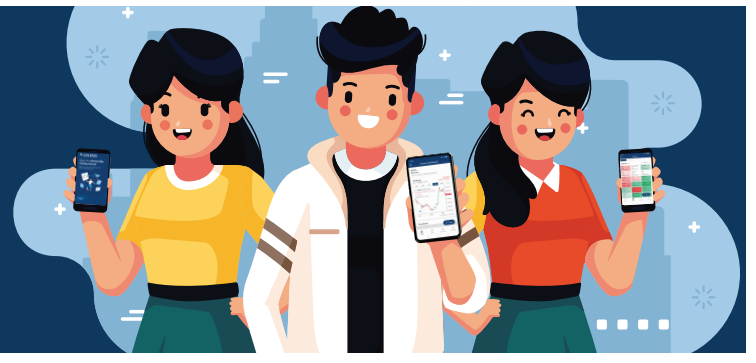

Dear Valued Prospects,

Here at Affin Hwang Investment Bank Berhad, we go the extra mile to offer you the best services and solutions that will help in navigating your trading journey. To that end, we have prepared this simple 4-step guide for you to open an **elnvest Go trading account** with us.

# elnvest Go Registration Guide

## **Step 1** Register for elnvest Account

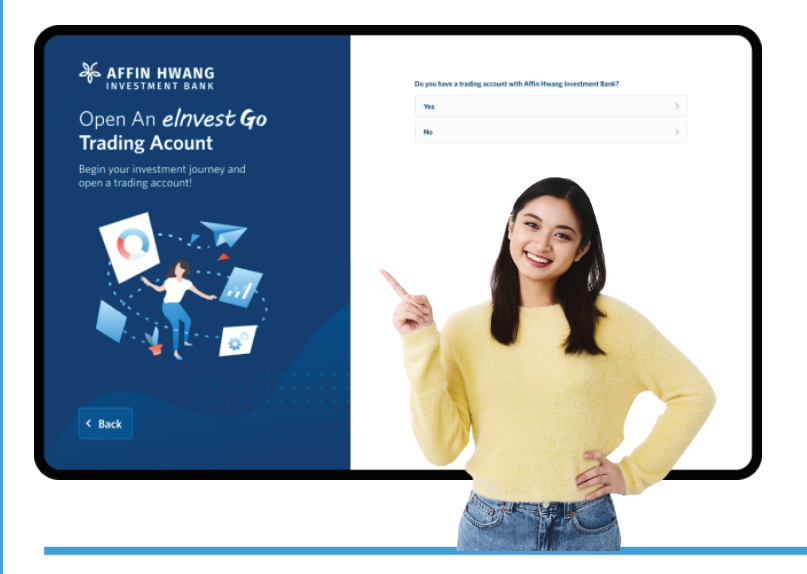

1. Go to **elnvest webpage**:

https://einvest.affinhwang.com/sign-up.

2. Select: elnvest Go Trading Account

3. Complete and submit the elnvest Account application form.

4. Verify your email address and login to **Online Platform** 

Note: Congratulations on completing Step 1! You now have access to the elnvest platform via a "trial" account that is valid for 30 days. Proceed to complete the next steps and convert this account to a full-fledged trading account.

### Step 2 Sign Up for elnvest Go Trading Account

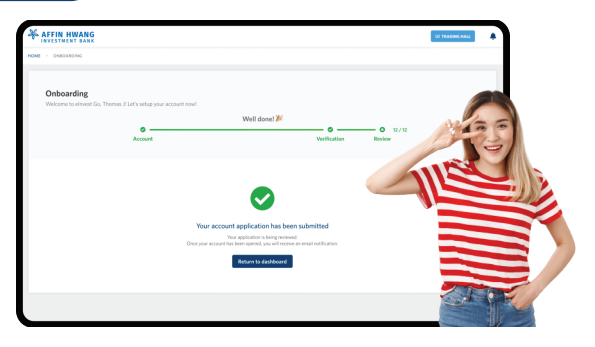

- 1. Prepare the following documents: -
- NRIC Front/Passport Cover
- NRIC Back/Passport Info
- Latest 1 month Bank Statement

(Please refer to **Step 2.1 - Guidelines for Uploading Docauments** for more detailed requirements).

2. Complete the elnvest Go New Account Application form.

3. Once you have checked on all your details, provide your E-Signature before submitting your application.

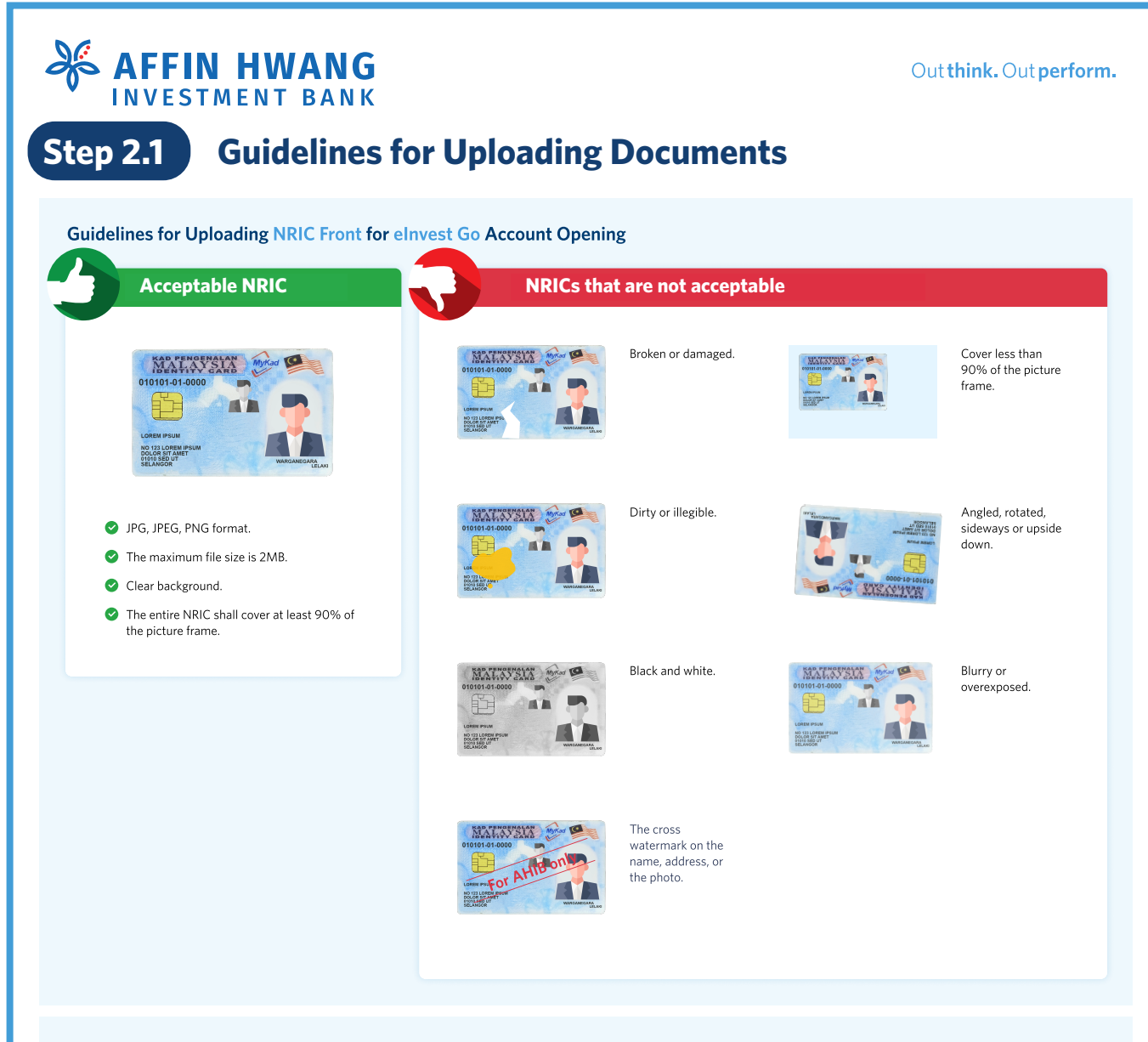

### Guidelines for Uploading Passport Cover for elnvest Go Account Opening

| Acceptable Passport Cover                                          | Passport that are not ad       | cceptable                                    |
|--------------------------------------------------------------------|--------------------------------|----------------------------------------------|
| PASPORT<br>Antoneur<br>Network                                     | Broken or damaged.             | Cover less than 90% of the picture frame.    |
|                                                                    | Dirty or illegible.            | Angled, rotated, sideways or<br>upside down. |
| JPG, JPEG, PNG format.                                             | _                              |                                              |
| <ul> <li>Clear background.</li> </ul>                              |                                |                                              |
| The entire Passport shall cover at least 90% of the picture frame. | Black and white.               | Blurry or overexposed.                       |
|                                                                    |                                |                                              |
|                                                                    |                                |                                              |
| Guidelines for Uploading Bank Statement                            | for elnvest Go Account Opening |                                              |
| Acceptable Bank Statement                                          | Bank Statement that ar         | e not acceptable                             |

Affin Islamic Bank Berhad

Account name John Smith

#### $\triangleright$ Bank Logo & Bank Name Ø

Cut and paste Bank Logo or Name.

| Date           | Details          | Money In | Money Out | Balance  |
|----------------|------------------|----------|-----------|----------|
| 01 Jan<br>2021 | Instant Transfer |          | 101.00    | 10101.00 |
| 14 Jan<br>2021 | Duit Now         | 101.00   |           | 10202.00 |
| 31 Jan         | Duit Now         | 101.00   |           | 10101.00 |

Bank Logo & Bank Name

John Smith

JPG, JPEG, PNG, PDF format.

Account name

- The maximum file size is 2MB.
- Must contain bank logo, name of beneficiary owner and bank account number.
- Solution Must contain latest 1 month of transaction details.
- Must be the bank statement of the bank account you have provided in the "Bank Account" field.

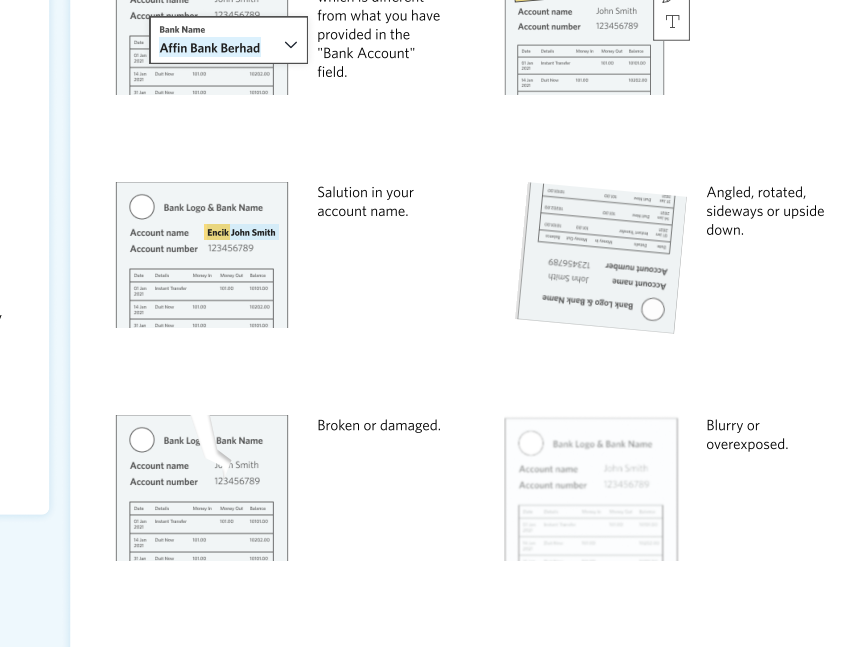

The bank statement

is for bank account which is different

| Acco<br>Acco                             | unt name                                | logo &             | 5 m Sn<br>123456    | ame<br>nith<br>789             |
|------------------------------------------|-----------------------------------------|--------------------|---------------------|--------------------------------|
|                                          |                                         |                    |                     |                                |
| Data                                     | Details                                 | Money in           | Money Cut           | Estavos                        |
| Data<br>Of Jan<br>2021                   | Details<br>Instant Transfer             | Money in           | Manay Cut<br>101.00 | Balawia<br>16121.00            |
| Data<br>01 Jan<br>2121<br>14 Jan<br>2121 | Details<br>Instant Transfer<br>Duit Now | Money in<br>101.02 | Manay Cut<br>101.00 | Balavia<br>10121.00<br>10202.0 |

#### Dirty or illegible.

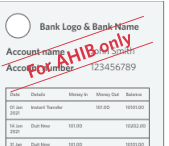

### The cross watermark on the name.

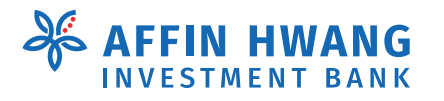

## Step 3 Submit Payment

|                                                                           | Time Remaining :                                                                                                    | 14 Minutes 57 Seconds                                                                                                    |
|---------------------------------------------------------------------------|----------------------------------------------------------------------------------------------------|----------------------------------------------------------------------------------------------------|
| Payment Deta                                                              | ils                                                                                                    |                                                                                                    |
| Order ID                                                                  | : 20210330001                                                                                                    |                                                                                                    |
| <ul> <li>Payment ID</li> </ul>                                            | : 2103301242452114tS9S                                                                                                    |                                                                                                    |
| <ul> <li>Payment for</li> </ul>                                           | : AFFIN HWANG INVESTMENT BANK NFTF FPX TRANSACTION<br>bde6282f-afc1-4853-f5cc-08d8f334d1f8 001                                      |                                                                                                    |
| • Total                                                                   | : MYR 10.00                                                                                                    |                                                                                                    |
| - 🤐 MY (MY                                                                | (R 10.00)                                                                                                    | Select your choice of bank which will direct you to                                                                                                    |
| MY (MY     FPX      ® Reta     Select Bank  By clicking on the "P PROCEED | R 10.00)<br>al Internet Banking Corporate Internet Banking<br>voceed* button below, you agree to F <u>PX's Terms and Conditions</u> | Select your choice of bank which will direct you to<br>your selected bank's online banking page (for<br>example, AffinAlways, Maybank2U, CIMB Clicks,<br>and etc.)<br>page (M2U, CimbClicks, etc) |

1. In order to verify your identity, we require you to make a payment of RM10 for Central Depository System (CDS) account opening.

2. Select your preferred bank for the FPX payment.

3. Once you have completed the payment, you will be redirected to the Online Platform.

4. That's it! Your application has been submitted and is pending approval.

Note: Please make payment using your own bank account. (Payment made using third party bank account will be rejected).

## **Step 4** Account Approved and Start Your Trading Journey!

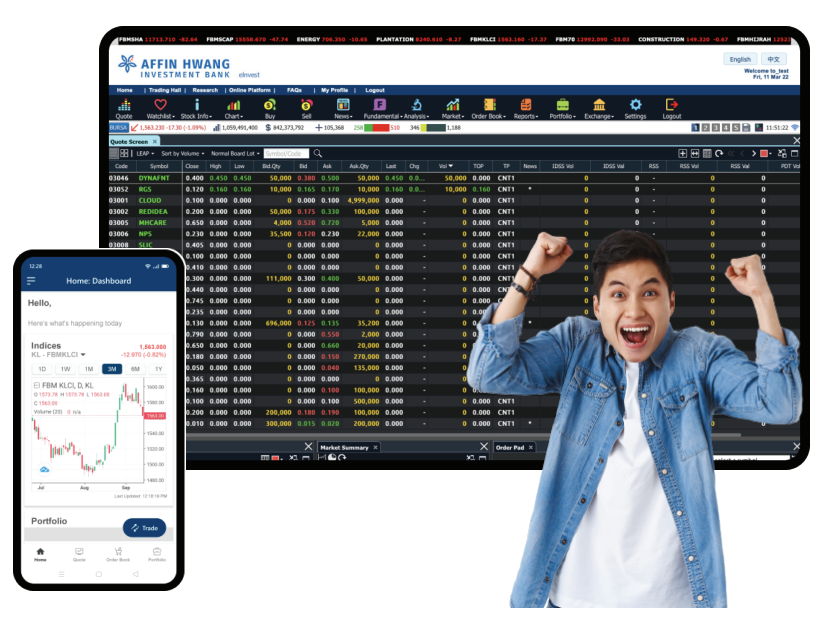

1. You will receive an email notification upon successful account opening, so please make sure you keep an eye on your email inbox or spam/junk email.

2. Deposit funds into your trust account via FPX.

3. Start trading now!

Affin Hwang Investment Bank Berhad (197301000792 | 14389 U)

https://einvest.affinhwang.com

Disclaimer: The information provided herein is for general information purposes only. The information contained herein does not constitute legal, financial, trading or investment advice. Affin Hwang Investment Bank Berhad makes no representation or warranty as to the accuracy, completeness or correctness of any information contained herein and does not accept any liability howsoever arising, including any liability arising from any decisions made on the basis of the information. Please refer to Affin Hwang Investment Bank Berhad's Privacy Notice to Clients at https://affinhwang.com/privacy.

Please note that this advertisement has not been reviewed by Securities Commission Malaysia.